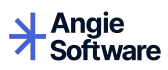

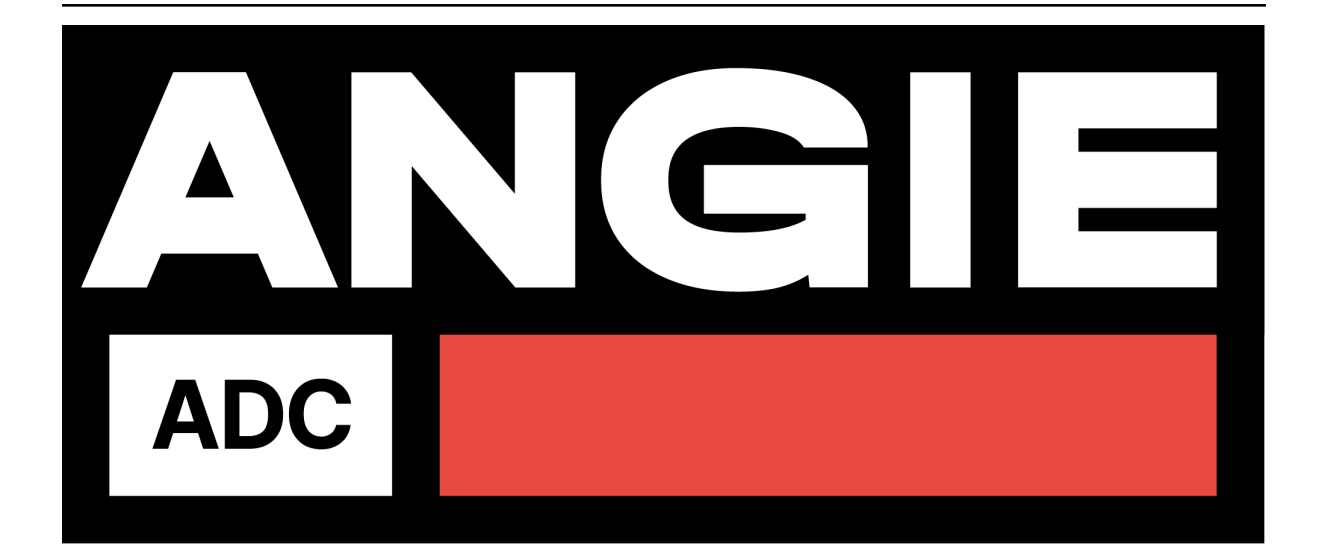

# Руководство по установке

версия 0.2.1

ООО «Веб-Сервер»

апр. 24, 2025

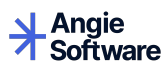

### Оглавление

| 1        | Аннотация                                                                                             | 1             |
|----------|----------------------------------------------------------------------------------------------------|---------------|
| <b>2</b> | Общие сведения                                                                                        | <b>2</b>      |
| 3        | Развертывание виртуального устройства Angie ADC       3.1     Установка образа OVA                    | <b>3</b><br>3 |
|          | 3.2     Установка образа qcow2       3.2.1     Предварительные действия       3.2.2     Основные шаги | $4 \\ 4 \\ 5$ |
| 4        | Права на интеллектуальную собственность                                                               | 6             |

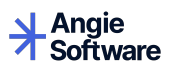

## глава 1

Аннотация

Настоящий документ содержит пошаговую инструкцию по развертыванию Angie ADC.

Angie ADC — программное обеспечение класса "контроллер доставки приложений", которое представляет собой систему балансировки, включающее DNS-балансировку, а также позволяющее маршрутизировать и балансировать сетевые запросы, используя протоколы маршрутизации внешнего и внутреннего шлюза.

# глава 2

Общие сведения

Angie ADC — комплексное программное обеспечение для балансировки нагрузки и управления сетевым трафиком для создания гибкой, производительной и безопасной инфраструктуры.

Особенности:

- Балансировщик нагрузки на уровнях L4-L7.
- Глобальная DNS-балансировка (GSLB).
- Динамическая маршрутизация.
- Решения для обеспечения высокой доступности.
- Присутствие в реестре российского ПО.

Angie ADC имеет удобный веб-интерфейс, командную строку (CLI) и API для интеграции с внешними системами, что обеспечивает понятный и надежный мониторинг и управление функциями.

Angie ADC поставляется как виртуальное устройство (Virtual Appliance).

# глава З

### Развертывание виртуального устройства Angie ADC

Вы можете выбрать для установки один из двух образов Angie ADC из нашего репозитория:

- OVA (Open Virtual Appliance VMWare) для VMware vSphere, ESXi, VirtualBox;
- qcow2 (QEMU Copy-On-Write v2) для Linux-сред.

### 3.1 Установка образа ОVА

Чтобы установить образ OVA, выполните следующие действия:

1. Скачайте образ виртуального устройства (VA) Angie ADC, например с помощью wget:

\$ wget https://va.angie.software/angie-adc-0.2.1-x86\_64.cloud-init.ova

2. Скачайте файл с контрольной суммой для проверки целостности:

\$ wget https://va.angie.software/angie-adc-0.2.1-x86\_64.cloud-init.ova.md5sum

Проверка:

\$ md5sum -c angie-adc-0.2.1-x86\_64.cloud-init.qcow2.md5sum

- 3. Разверните образ через веб-интерфейс ESXi. Для этого:
  - 3.1. Войдите в веб-интерфейс ESXi через браузер.
  - 3.2. В меню слева перейдите в Virtual Machines  $\rightarrow$  Create/Register VM.

3.3. В открывшемся окне выберите New virtual machine.

 $3.4.\;{\rm B}$  окне Select creation type выберите Deploy a virtual machine from an OVF or OVA file и нажмите Next.

3.5. В открывшемся окне Select OVF and VMDK files укажите путь до OVA-шаблона, а также введите имя виртуальной машины, например angie-adc-0.2.1-x86\_64.cloud-init.ova.

3.6. Нажмите Next.

3.7. Настройте хранение виртуальной машины и сеть согласно вашей инфраструктуре в разделе Deployment options.

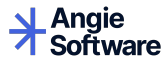

3.8. Проверьте сводную информацию по настроенным параметрам вашей виртуальной машины в разделе Ready to Complete.

3.9. Нажмите Finish, чтобы начать импорт. В результате на сервере появится новая виртуальная машина.

- 4. Запустите созданную виртуальную машину.
- 5. В консоли созданной виртуальной машины посмотрите IP-адрес веб-консоли Angie ADC и перейдите в нее: откройте в браузере адрес http://<ваш адрес>:8080. Откроется страница входа в веб-консоль Angie ADC. Реквизиты для первого входа предоставляются по запросу.

#### \rm Примечание

Сервис SSH по умолчанию не запущен. При запуске внутреннее имя виртуального устройства будет задано как angie-va. Для изменения имени хоста и настроек (сеть, часовой пояс) используйте при запуске образ с настройками cloud-init или поддержкой cloud-init вашей системы виртуализации.

### 3.2 Установка образа qcow2

#### 3.2.1 Предварительные действия

Для работы необходима система виртуализации, например qemu. Перед ее использованием убедитесь, что у вас установлены следующие утилиты:

- virsh;
- virt-install;
- qemu;
- libvirt;
- libguestfs-tools;
- virt-viewer;
- wget.

Чтобы установить qemu на Fedora:

\$ sudo dnf install qemu libvirt libguestfs-tools libguestfs virt-viewer virt-install

Чтобы установить qemu на Ubuntu и Debian:

После установки необходимо добавить своего пользователя в соответствующие группы:

\$ sudo usermod -aG libvirt USER \$ sudo usermod -aG kvm USER

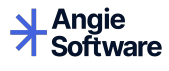

#### 3.2.2 Основные шаги

Чтобы установить образ qcow2, выполните следующие действия:

1. Скачайте образ виртуального устройства (VA) Angie ADC, например с помощью wget:

```
$ wget https://va.angie.software/angie-adc-0.2.1-x86_64.cloud-init.qcow2
```

2. Скачайте файл с контрольной суммой для проверки целостности:

```
$ wget https://va.angie.software/angie-adc-0.2.1-x86_64.cloud-init.qcow2.md5sum
```

Проверка:

\$ md5sum -c angie-adc-0.2.1-x86\_64.cloud-init.qcow2.md5sum

3. Проверьте состояние виртуальной сети:

```
$ sudo virsh net-list --all
```

4. Запустите виртуальное устройство:

```
$ virt-install --virt-type kvm --name adc --ram 2048 --vcpus 2 \
--disk angie-adc-0.2.1-x86_64.cloud-init.qcow2,format=qcow2 \
--network=bridge:virbr0 \
--graphics vnc,listen=0.0.0.0 \
--os-variant=centos8 --import
```

После выполнения команды откроется консоль виртуального устройства в приложении virt-viewer.

5. Уточните IP-адрес веб-консоли Angie ADC. Чтобы узнать IP-адрес:

\$ sudo virsh net-dhcp-leases default

6. Перейдите в веб-консоль Angie ADC: откройте в браузере адрес http://<ваш адрес>:8080.

Откроется страница входа в веб-консоль Angie ADC. Реквизиты для первого входа предоставляются по запросу.

#### Примечание

Сервис SSH по умолчанию не запущен. При запуске внутреннее имя виртуального устройства будет задано как angie-va. Для изменения имени хоста и настроек (сеть, часовой пояс) используйте при запуске образ с настройками cloud-init или поддержкой cloud-init вашей системы виртуализации.

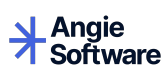

## глава 4

### Права на интеллектуальную собственность

Документация на программный продукт Angie ADC является интеллектуальной собственностью ООО «Веб-Сервер».

Copyright © 2025, ООО «Веб-Сервер». Все права защищены.